# DBRECOVER FOR MYSQL ソフ トウェアユーザーマニュアル

DBRECOVER FOR MYSQLはMySQLデータベース(InnoDB)の復旧ツールで、バックア ップがない状態でのインスタンスのクラッシュ、InnoDBディクショナリの破損、デー タベースインスタンスの起動不能、DROP DATABASE、DROP TABLE、TRUNCATE TABLE、DELETE TABLE、ディスク/ファイルシステムの損傷などのシナリオでデータ ベースデータを復旧することができます。

特性:

- グラフィカルなインターフェース操作、コマンドラインの学習不要
- MySQL 5.1からMySQL 8.0までをサポート、MySQL 8.0の新しいデータ辞書構造に 対応
- INNODBストレージエンジンをサポート
- 各種の障害によるMySQLインスタンスのクラッシュからのデータ復旧をサポート
- 復旧結果はMYSQLDUMP形式のSQLファイル
- DELETE操作によって削除されたデータ行の復旧をサポート
- DROP TABLE、TRUNCATE TABLE操作によって削除されたテーブルの復旧をサポート
- DROP DATABASE操作によるデータベースの復旧をサポート
- ディスク故障/ファイルシステムの損傷による復旧をサポート
- 無料版では、テーブルごとに最大1000行のデータ、100行の削除されたデータを抽 出可能
- JAVAベースで開発され、Windows/Redhat/Centos/UbuntuなどのOSに対応

- FRMファイルの復旧をサポートし、FRMファイルをCREATE TABLEのSQL文に解 析
- LOB/TEXTなどの大型オブジェクトの復旧をサポート

| Please select a recovery scenario: |  |
|------------------------------------|--|
| Conventional recovery              |  |
| Drop database recovery             |  |
| Drop table recovery                |  |

| Ð                  | DBRecover for MySQL                                                                             | _ = × |
|--------------------|-------------------------------------------------------------------------------------------------|-------|
| Start Help         |                                                                                                 |       |
| FRM<br>FID<br>PAGE | Navigator   Version:   8.0 Series   Page size:   16384   Cancel Next   DBRecover for MySQL v2.1 |       |

| P          | DBRecover for MySQL                                 | L            | _ × |
|------------|-----------------------------------------------------|--------------|-----|
| Start Help |                                                     |              |     |
| FRM        | ) Navigator                                         | ×            |     |
| ng page    | Conventional recovery Select files Select directory |              |     |
|            | Files                                               |              |     |
|            | /m01/bin.000008                                     | ×            |     |
|            | /m01/exampledb/le_ad.frm                            | ×            |     |
|            | /m01/exampledb/salaries.frm                         | ×            |     |
|            | /m01/exampledb/le_admin.ibd                         | X            |     |
|            | /m01/exampledb/cost_category.ibd                    | ×            |     |
|            | /m01/exampledb/cost_target.frm                      | ×            |     |
|            | /m01/exampledb/comprehensive_ability.frm            | ×            |     |
|            | /m01/exampledb/material_inquiry.ibd                 | ×            |     |
|            | Back                                                | Cancel Start |     |
|            |                                                     |              |     |

| Ð                                  |            |                                 | DBRe                        | cover for MySQL                  | _ ×                             |
|------------------------------------|------------|---------------------------------|-----------------------------|----------------------------------|---------------------------------|
| Start Help                         |            |                                 |                             |                                  |                                 |
| tvb ^                              |            |                                 |                             |                                  |                                 |
| tvv2                               | Data ×     | Deleted Data                    | a                           |                                  |                                 |
| tvvv                               | Row reco   | or                              | Only 1.000 r                | ows of data will be shown here a | Expor                           |
| tvvv1                              |            |                                 | <b>,</b> -,                 |                                  |                                 |
| classicmodels                      | actor_id   | first_name                      | last_name                   | last_update                      |                                 |
| <ul> <li>employees</li> </ul>      | 28         | WOODY                           | HOFFMAN                     | 2006-02-15 04:34:33              | ^                               |
| <ul> <li>dropped tables</li> </ul> | 29         | ALEC                            | WAYNE                       | 2006-02-15 04:34:33              |                                 |
| FTS_00000000000                    | 30         | SANDRA                          | PECK                        | 2006-02-15 04:34:33              |                                 |
| FTS_00000000000                    | 31         | SISSY                           | SOBIESKI                    | 2006-02-15 04:34:33              |                                 |
| FTS_00000000000                    | 32         | TIM                             | HACKMAN                     | 2006-02-15 04:34:33              | A                               |
| FTS_00000000000                    | 33         | MILLA                           | PECK                        | 2006-02-15 04:34:33              |                                 |
| FTS_000000000000                   | 34         | AUDREY                          | OLIVIER                     | 2006-02-15 04:34:33              |                                 |
| . FTS_00000000000                  | 35         | JUDY                            | DEAN                        | 2006-02-15 04:34:33              |                                 |
| FTS_00000000000                    | 36         | BURT                            | DUKAKIS                     | 2006-02-15 04:34:33              |                                 |
| FTS_00000000000                    | 37         | VAL                             | BOLGER                      | 2006-02-15 04:34:33              |                                 |
| FTS_00000000000                    | 38         | том                             | MCKELLEN                    | 2006-02-15 04:34:33              |                                 |
| FTS_00000000000                    | 39         | GOLDIE                          | BRODY                       | 2006-02-15 04:34:33              |                                 |
| FTS_000000000000                   | 40         | JOHNNY                          | CAGE                        | 2006-02-15 04:34:33              |                                 |
| actor                              | 41         | JODIE                           | DEGENERES                   | 2006-02-15 04:34:33              |                                 |
| address                            | 42         | ТОМ                             | MIRANDA                     | 2006-02-15 04:34:33              | ~                               |
| app_order_category                 | Table full | name: `empl                     | oyees`.`actor`              |                                  |                                 |
| app_order_officepro                | Table id:  | 378                             | 226                         |                                  |                                 |
| app_order_order                    | Table prir | mary index id:<br>mary page ful | : 236<br>  path: /root/Desk |                                  | 84f3-3fd022a94f27/index/0000000 |
| app_order_orderpro                 |            |                                 |                             |                                  |                                 |
| < ```````````````````````````````` | < [        |                                 |                             |                                  | >                               |

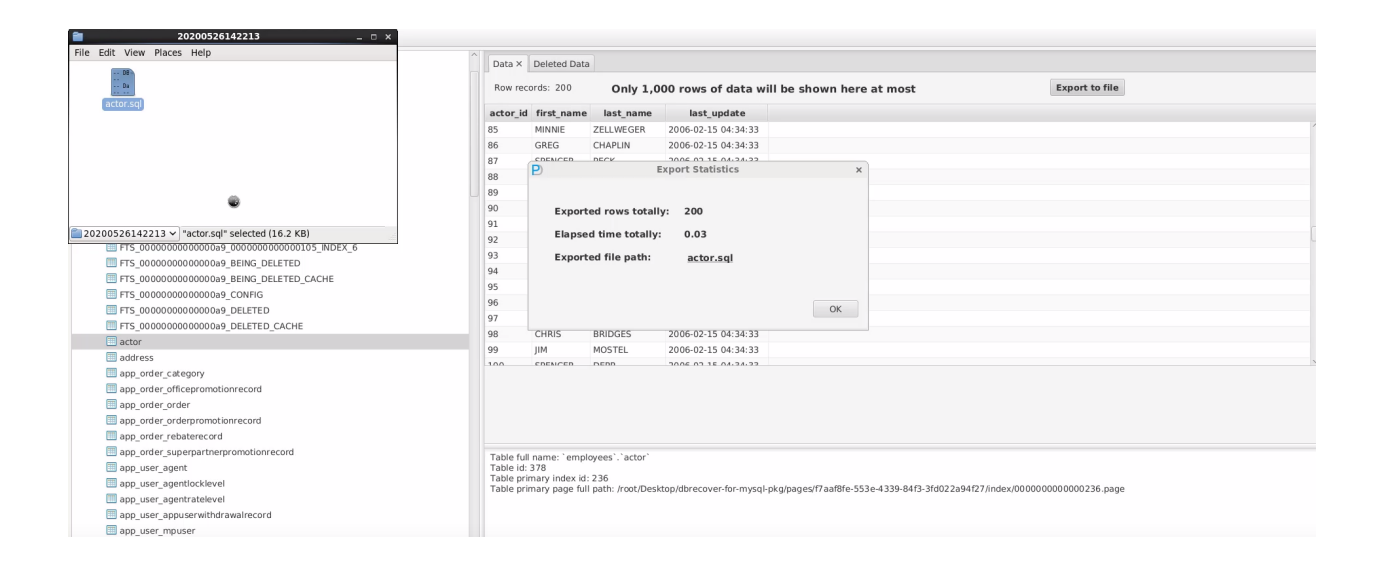

```
Prie Edit View Search Tools Documents Help
Prime Edit View Search Tools Documents Help
Prime Search Tools Documents Help
Prime Search Tools Documents Help
Prime Search Tools Documents Help
Prime Search Tools Documents Help
Prime Search Tools Documents Help
Prime Search Tools Documents Help
Prime Search Tools Documents Help
Prime Search Tools Documents Help
Prime Search Tools Documents Help
Prime Search Tools Documents Help
Prime Search Tools Documents Help
Prime Search Tools Documents Help
Prime Search Tools Documents Help
Prime Search Tools Documents Help
Prime Search Tools Documents Help
Prime Search Tools Documents Help
Prime Search Tools Documents Help
Prime Search Tools Documents Help
Prime Search Tools Documents Help
Prime Search Tools Documents Help
Prime Search Tools Documents Help
Prime Search Tools Documents Help
Prime Search Tools Documents Help
Prime Search Tools Documents Help
Prime Search Tools Documents Help
Prime Search Tools Documents Help
Prime Search Tools Documents Help
Prime Search Tools Documents Help
Prime Search Tools Documents Help
Prime Search Tools Documents Help
Prime Search Tools Documents Help
Prime Search Tools Documents Help
Prime Search Tools Documents Help
Prime Search Tools Documents Help
Prime Search Tools Documents Help
Prime Search Tools Documents Help
Prime Search Tools Documents Help
Prime Search Tools Documents Help
Prime Search Tools Documents Help
Prime Search Tools Documents Help
Prime Search Tools Documents Help
Prime Search Tools Documents Help
Prime Search Tools Documents Help
Prime Search Tools Documents Help
Prime Search Tools Documents Help
Prime Search Tools Documents Help
Prime Search Tools Documents Help
Prime Search Tools Documents Help
Prime Prime Prim
```

actor.sql (~/Desktop/dbrecover-for-mysql-pkg/data/20200526142213) - gedi

```
mysql -uroot -p < actor.sql
Enter password: *******</pre>
```

```
mysql -uroot -p
Enter password: *******
Welcome to the MySQL monitor. Commands end with ; or \g.
Your MySQL connection id is 13
Server version: 8.0.14 MySQL Community Server - GPL
```

Copyright (c) 2000, 2019, Oracle and/or its affiliates. All rights reserved.

```
Oracle is a registered trademark of Oracle Corporation and/or its affiliates. Other names may be trademarks of their respective owners.
```

Type 'help;' or '\h' for help. Type '\c' to clear the current input statement.

```
mysql> use employees;
Database changed
```

mysql> select count(\*) from actor; +-----+ | count(\*) | +-----+ | 200| +----+ 1 row in set (0.00 sec)

## **DROP DATABASEシナリオでの復旧:**

mysql> drop database employees; Query OK, 14 rows affected (0.16 sec)

#sync #sync

DBRECOVER FOR MYSQLを起動し、DROP DATABASE復旧シナリオを選択。

| pababacconni (reet) The hener |                     |        | - U              |     |
|-------------------------------|---------------------|--------|------------------|-----|
| Applications Places System    | 🥹 😤 🗹               | I 🜞 🐠) | Mon May 4, 15:02 | ro  |
|                               | root@ocp'~          |        |                  | -   |
|                               | DBRecover for MySQL |        |                  | -   |
| rt Help Buy&Register          |                     |        |                  |     |
| FRM                           |                     |        |                  |     |
| 🛅 IBD                         |                     |        |                  |     |
| PAGE                          | i.                  |        |                  |     |
|                               | K                   |        |                  |     |
|                               | P Navigator         | ×      |                  |     |
|                               |                     |        |                  |     |
|                               | Please select a     |        |                  |     |
|                               |                     |        |                  |     |
|                               |                     |        |                  |     |
|                               | Drop database reco  |        |                  |     |
|                               | Drop table recovery |        |                  |     |
|                               |                     |        |                  |     |
|                               |                     | Ca     |                  |     |
|                               |                     |        |                  |     |
|                               |                     |        |                  |     |
|                               |                     |        |                  |     |
|                               |                     |        |                  |     |
|                               |                     |        |                  |     |
|                               |                     |        |                  |     |
|                               |                     |        |                  |     |
| DBRecove                      | r for MySQL v2.0.1  |        |                  |     |
|                               |                     |        |                  |     |
|                               |                     |        |                  |     |
|                               |                     |        |                  |     |
|                               |                     |        |                  |     |
|                               |                     |        |                  |     |
|                               |                     |        |                  | ii. |

#### 正しいMYSQLデータベースバージョンを選択。

| V2 ocp.dbdao.com:1 (root) - VN0 | 2 Viewer                   |        | - 0              | ×    |
|---------------------------------|----------------------------|--------|------------------|------|
| Applications Places S           | ystem 🥹 😤 🗹                | i 🌞 🚳) | Mon May 4, 14:18 | root |
|                                 | root@ocn'~                 |        |                  | n X  |
| P                               | DBRecover for MySQL        |        |                  | _ ×  |
| Start Help Buy&Registe          | er                         |        |                  |      |
| FRM                             |                            |        |                  |      |
| IBD                             |                            |        |                  |      |
| PAGE                            |                            |        |                  |      |
|                                 |                            |        |                  |      |
|                                 | P Navigator ×              |        |                  |      |
|                                 | k                          |        |                  |      |
|                                 | Version: 5.7 Series 🔻      |        |                  |      |
|                                 |                            |        |                  |      |
|                                 | Page size: 16384 🔻         |        |                  |      |
|                                 |                            |        |                  |      |
|                                 |                            |        |                  |      |
|                                 |                            |        |                  |      |
|                                 | Back Cancel Next           |        |                  |      |
|                                 |                            |        |                  |      |
|                                 |                            |        |                  |      |
|                                 |                            |        |                  |      |
|                                 |                            |        |                  |      |
|                                 |                            |        |                  |      |
|                                 |                            |        |                  |      |
|                                 |                            |        |                  |      |
|                                 | DBRecover for MySQL v2.0.1 |        |                  |      |
|                                 |                            |        |                  |      |
|                                 |                            |        |                  |      |
|                                 |                            |        |                  |      |
|                                 |                            |        |                  |      |
| Ľ                               |                            |        |                  |      |
| [VNC config]                    | 🛛 🖾 root@ocp:~             |        |                  |      |

#### SELECT DIRECTORYを選び、@@datadirのパスを入力してstartをクリック。

| V2 ocp.dbdao.com:1 | (root) - VNC Vi | ewer            |                     |           |            | - 0              | ×    |
|--------------------|-----------------|-----------------|---------------------|-----------|------------|------------------|------|
| Applications       | Places Syst     | em 🙋 🥸 💆        |                     | k         | II 🌞 🚳)    | Mon May 4, 15:04 | root |
|                    |                 |                 | root@ocn'~          |           |            |                  |      |
| Chart Hala B       | uu C Desister   |                 | DBRecover for MySQL |           |            |                  | _ ×  |
| Start Help B       | avaregister     |                 |                     |           |            |                  |      |
| FRM                | Ð               |                 | Navigator           |           |            | ×                |      |
| PAGE               |                 |                 |                     |           |            |                  |      |
|                    |                 | Drop database r | ecovery             |           |            |                  |      |
|                    |                 | Select files    | Select directory    |           |            |                  |      |
|                    |                 |                 |                     |           |            |                  |      |
|                    |                 |                 |                     |           |            |                  |      |
|                    |                 |                 | Files               |           |            |                  |      |
|                    |                 |                 |                     |           |            |                  |      |
|                    |                 |                 |                     |           |            |                  |      |
|                    |                 |                 |                     |           |            |                  |      |
|                    |                 |                 |                     |           |            |                  |      |
|                    |                 |                 | No content in table |           |            |                  |      |
|                    |                 |                 |                     |           |            |                  |      |
|                    |                 |                 |                     |           |            |                  |      |
|                    |                 |                 |                     |           |            |                  |      |
|                    |                 |                 |                     |           |            |                  |      |
|                    |                 |                 |                     |           |            |                  |      |
|                    | Back            |                 |                     |           | Cance Star | t                |      |
| L                  |                 |                 |                     |           |            |                  |      |
|                    |                 |                 |                     |           |            |                  |      |
|                    |                 |                 |                     |           |            |                  |      |
|                    |                 |                 |                     |           |            | (                |      |
| [VNC config]       |                 | s root@ocp:~    | DBRecover for MySQL | Navigator |            |                  |      |

ソフトウェアがibdata1またはmysql.ibdと@@datadirのディスクをスキャン。

| V2 ocp.dbdao.com:1 (root) - \ | NC Viewer        |                     |                          |                      |         | — 🗆              | ×      |
|-------------------------------|------------------|---------------------|--------------------------|----------------------|---------|------------------|--------|
| Applications Places           | System 🙆 🍯       | § 🗹                 |                          |                      | ii 🜞 🔞) | Mon May 4, 14:31 | root   |
|                               |                  |                     | root@ocn'~               |                      | • •     |                  | - X    |
| Ð                             |                  | D                   | BRecover for MySQL       |                      |         |                  | – ×    |
| Start Help Buy&Regi           | iter             |                     |                          |                      |         |                  |        |
| FRM                           |                  |                     |                          |                      |         |                  |        |
| IBD                           |                  |                     |                          |                      | ×       |                  |        |
| PAGE                          | 45.7%            | done. 2020-05-04    | T14:30:58.393 ETA (in 00 | ):00:12). Processing | sp(^    |                  |        |
|                               | 50.2%            | done. 2020-05-04    | T14:30:58.572 ETA (in 00 | ):00:11). Processing | sp      |                  |        |
|                               | 54.6%            | done. 2020-05-04    | T14:30:58.729 ETA (in 00 | 0:00:10). Processing | spi     |                  |        |
|                               | 59.1%            | done. 2020-05-04    | T14:30:58.900 ETA (in 00 | 0:00:09). Processing | spi     |                  |        |
|                               | 63.6%            | done. 2020-05-04    | T14:30:59.115 ETA (in 00 | 0:00:08). Processing | spi     |                  |        |
|                               | 66.9%            | done. 2020-05-04    | T14:31:01.115 ETA (in 00 | ):00:09). Processing | spi     |                  |        |
|                               | 69.1%            | done. 2020-05-04    | T14:31:06.147 ETA (in 00 | ):00:13). Processing | spi     |                  |        |
|                               | 73.6%            | done. 2020-05-04    | T14:30:59.318 ETA (in 00 | ):00:05). Processing | spi     |                  |        |
|                               | 78.1%            | done. 2020-05-04    | T14:30:59.490 ETA (in 00 | ):00:04). Processing | spi     |                  |        |
|                               | 82.5%            | done. 2020-05-04    | T14:30:59.724 ETA (in 00 | ):00:03). Processing | spi     |                  |        |
|                               | 87.0%            | done. 2020-05-04    | T14:30:59.934 ETA (in 00 | ):00:02). Processing | spi     |                  |        |
| •                             | 91.4%            | done. 2020-05-04    | T14:31:00.107 ETA (in 00 | ):00:01). Processing | spi     |                  |        |
|                               | 95.9%            | done. 2020-05-04    | T14:31:00.285 ETA (in 00 | ):00:00). Processing | spi     |                  |        |
|                               | File /d          | ev/sdb1 size is: 85 | 87160064                 |                      |         |                  |        |
|                               | 1.7%             | done. 2020-05-041   | 14:32:04.012 ETA (in 00: | 01:02). Processing s | spei    |                  |        |
|                               | 2.7%             | done. 2020-05-041   | 14:35:37.149 ETA (in 00: | 04:32). Processing s | spe 🗸   |                  |        |
|                               | <                |                     |                          |                      | >       |                  |        |
|                               |                  |                     |                          |                      |         |                  |        |
|                               | DBRecover for My | /SQL v2.0.1         |                          |                      |         |                  |        |
|                               |                  |                     |                          |                      |         |                  |        |
|                               |                  |                     |                          |                      |         |                  |        |
|                               |                  |                     |                          |                      |         |                  |        |
|                               |                  |                     |                          |                      |         |                  |        |
|                               |                  |                     |                          |                      |         |                  | $\sim$ |
| [VNC config]                  | 🛛 🛛 🕞 root@ocp:  | ~ )[E               | DBRecover for MySQL      | 🗖 Untitled win       | ldow    |                  |        |

その後、dropped databasesノードをクリックし、dropで削除されたデータベースのサ ブノードを見つけて、その中のテーブルデータを復旧。

| Ve ocp.dbdao.com:1 (root) - VNC Viewer                                                                                                    |                                       |                                   | :: 📥 📣                          | - D                 | ×   |
|----------------------------------------------------------------------------------------------------|---------------------------------------|-----------------------------------|---------------------------------|---------------------|-----|
|                                                                                                    | I I I I I I I I I I I I I I I I I I I | root@ocni~                        | # 📜 🥨                           | MOIT May 4, 15.20   | 100 |
| 2                                                                                                    |                                       | DBRecover for MySQL               |                                 |                     | o x |
| Start Help Buy&Register                                                                                                    |                                       |                                   |                                 |                     |     |
| ▼ <sup>™</sup> Project1                                                                                                    |                                       |                                   |                                 |                     |     |
| ▶ 🗊 abc                                                                                                    | Data ×                                | Deleted Data                      |                                 |                     |     |
| ▶ 🗐 f1                                                                                                    |                                       | Only 1,000 rows of                | data will be sho                |                     |     |
| 🕨 🗐 mysql                                                                                                    | dant na                               | dant name                         |                                 |                     |     |
| ▶ 🗐 sys                                                                                                    | dept_no                               | dept_name                         |                                 |                     |     |
| ▶ 🗊 t1                                                                                                    | d001                                  | Finance                           |                                 |                     |     |
| ▶ 🗐 xyl                                                                                                    | d002                                  | Human Besources                   |                                 |                     |     |
| ▶ 🗐 xy_fanli                                                                                                    | d003                                  | Production                        |                                 |                     |     |
| <ul> <li>dropped databases</li> </ul>                                                                                                    | d005                                  | Development                       |                                 |                     |     |
| 🔻 🚚 employees                                                                                                    | d0.06                                 | Quality Management                |                                 |                     |     |
| 🗐 char4                                                                                                    | d007                                  | Sales                             |                                 |                     |     |
| 🗐 char5                                                                                                    | d0.08                                 | Research                          |                                 |                     |     |
| 🗐 char_test_ucs2                                                                                                    | d009                                  | Customer Service                  |                                 |                     |     |
| 💭 departments                                                                                                    |                                       |                                   |                                 |                     |     |
| 🗊 dept_emp                                                                                                    |                                       |                                   |                                 |                     |     |
| Jept_emp1                                                                                                    |                                       |                                   |                                 |                     |     |
| dept_emp2                                                                                                    |                                       |                                   |                                 |                     |     |
| dept_emp3                                                                                                    |                                       |                                   |                                 |                     |     |
| Jept_emp4                                                                                                    |                                       |                                   |                                 |                     |     |
| U dept_manager                                                                                                    | Table ful                             | i<br>Lanana Sanada (any Natana da |                                 |                     |     |
| employees                                                                                                    | Table ful<br>Table id:                | 41                                | ients                           |                     |     |
|                                                                                                    | Table pri                             | mary index id: 42                 | oc/787f883f.31/h./o16.h2cd.2co8 | 95703b27/index/0000 | 000 |
| ER M                                                                                                    | rable pri                             | mary page run path: /root/pag     | es//0/10051-5140-4e10-02C0-3Ce8 | 5703027/Index/0000  | 500 |
| IBD                                                                                                    | ~ <                                   |                                   |                                 |                     |     |
|                                                                                                    |                                       |                                   |                                 |                     |     |
|                                                                                                    |                                       |                                   | <b>-</b>                        |                     | _   |
| [VNC config] [INC config] [INC | cp:~                                  | DBRecover for MySQL               |                                 |                     |     |

## DROP TABLEおよびTRUNCATE TABLEシナリオの復 旧:

これらの復旧手順は、DROP TABLEおよびTRUNCATE TABLEのシナリオにも適用され ます。

mysql> select count(\*) from employees.employees;

+----+ | count(\*) | +----+

```
| 300024 |
+----+
1 row in set (0.09 sec)
mysql> select @@datadir;
```

```
+-----+
| @@datadir |
+-----+
| /m01/ |
+-----+
1 row in set (0.00 sec)
```

mysql> drop table employees.employees; ERROR 1217 (23000): Cannot delete or update a parent row: a foreign key constraint fails

mysql> SET FOREIGN\_KEY\_CHECKS=0; Query OK, 0 rows affected (0.00 sec)

mysql> drop table employees.employees; Query OK, 0 rows affected (0.02 sec)

mysql> ^DBye

#sync #sync

| Vℓ ocp.dbdao.com:1 (root) - VNC Viewer                                                                                                |                            | - 🗆 X                        |  |  |  |
|----------------------------------------------------------------------------------------------------|----------------------------|------------------------------|--|--|--|
| 🚇 Applications Places System 🥹 😤 🗹                                                                                                    | k 🕌 🍎 🐠                    | Mon May 4, 13:51 <b>root</b> |  |  |  |
| E root@oo                                                                                                    | p:~                        | _ = ×                        |  |  |  |
| File Edit View Search Terminal Tabs Help                                                                                              |                            |                              |  |  |  |
| root@ocp:~                                                                                                    | root@ocp:~                 | ×                            |  |  |  |
| Your MySQL connection id is 5<br>Server version: 5.7.28-log MySQL Community Server (GPL)                                              |                            |                              |  |  |  |
| Copyright (c) 2000, 2019, Oracle and/or its affiliates. All rig                                                                       | ghts reserved.             |                              |  |  |  |
| Oracle is a registered trademark of Oracle Corporation and/or a affiliates. Other names may be trademarks of their respective owners. | its                        |                              |  |  |  |
| Type 'help;' or '\h' for help. Type '\c' to clear the current :                                                                       | input statement.           |                              |  |  |  |
| <pre>mysql&gt; select count(*) from employees.employees;</pre>                                                                        |                            |                              |  |  |  |
| count(*)                                                                                                    |                            |                              |  |  |  |
| 300024                                                                                                    |                            |                              |  |  |  |
| ++<br>1 row in set (0.09 sec)                                                                                                    |                            |                              |  |  |  |
| weals colort @datadir.                                                                                                    |                            |                              |  |  |  |
| ++                                                                                                    |                            |                              |  |  |  |
| @@datadir                                                                                                    |                            |                              |  |  |  |
| /m01/                                                                                                    |                            |                              |  |  |  |
| 1 row in set (0.00 sec)                                                                                                    |                            |                              |  |  |  |
| mysql> drop table employees.employees;<br>ERROR 1217 (23000): Cannot delete or update a parent row: a for                             | reign key constraint fails |                              |  |  |  |
| , mysql> SET FOREIGN_KEY_CHECKS=0;<br>Query OK, 0 rows affected (0.00 sec)                                                            | 5 7                        |                              |  |  |  |
| mysql> drop table employees.employees;<br>Query OK, 0 rows affected (0.02 sec)                                                        |                            |                              |  |  |  |
| mysql>                                                                                                    |                            |                              |  |  |  |
| [ [VNC config] ] 🛛 root@ocp:~ ] DBRecov                                                                                               | er for MySQL               |                              |  |  |  |

#### DBRECOVER FOR MYSQLを起動し、DROP TABLE復旧シナリオを選択。

| ſ  | V2 ocp.dbdao.com:1 (root) - VNC Viewer                  |         | - 0              | ×    |
|----|---------------------------------------------------------|---------|------------------|------|
|    | Applications Places System 🥹 😤 🗹                        | I 🌞 🏟)  | Mon May 4, 14:13 | root |
| 1  | root@ocp'~                                              |         |                  | - X  |
| ľ  | DBRecover for MySQL                                     |         | -                | - ×  |
|    | Start Help Buy&Begister                                 |         |                  |      |
| r- |                                                         |         |                  |      |
|    | FRM                                                     |         |                  |      |
| I  | BD IBD                                                  |         |                  |      |
| I  | In PAGE                                                 |         |                  |      |
| 1  |                                                         |         |                  |      |
| I  | P Navigator                                             | ×       |                  |      |
| 1  |                                                         |         |                  |      |
| S  | 2                                                       |         |                  |      |
| .  | Please select a                                         |         |                  |      |
|    |                                                         |         |                  |      |
| t  | t Conventional recovery                                 |         |                  |      |
| -  | - Drop database reco                                    |         |                  |      |
| 1  | 1 Drop table recovery                                   |         |                  |      |
| -  |                                                         |         |                  |      |
| i  |                                                         |         |                  |      |
| I  | Ca                                                      |         |                  |      |
|    |                                                         |         |                  |      |
| q  |                                                         |         |                  |      |
| I  |                                                         |         |                  |      |
|    | a                                                       |         |                  |      |
| ٦  |                                                         |         |                  |      |
| I  |                                                         |         |                  |      |
| R  |                                                         |         |                  |      |
| I  |                                                         |         |                  |      |
| I  | DBRecover for MySQL v2.0.1                              |         |                  |      |
| I  |                                                         |         |                  |      |
| I  |                                                         |         |                  |      |
| I  |                                                         |         |                  |      |
| H  |                                                         |         |                  |      |
| 1  |                                                         |         |                  |      |
|    |                                                         |         |                  |      |
| T  | [VNC config] I root@ocp:~ DBRecover for MySQL P Nav     | /igator |                  |      |
|    | VNC config ) 🕞 root@ocp:~ ) P DBRecover for MySQL P Nav | vigator |                  |      |

#### 正しいMYSQLデータベースバージョンを選択。

| V2 ocp.dbdao.com:1 (root) - VNC Viev | ver                                                                    |        | - 0              | ×    |
|--------------------------------------|------------------------------------------------------------------------|--------|------------------|------|
| Applications Places System           | m 🍪 😤 💆                                                                | 1 🌞 🔞) | Mon May 4, 14:18 | root |
| P                                    | DBRecover for MySQL                                                    |        |                  | - ×  |
| Start Help Buy&Register              | Navigator   Version:   5.7 Series   Page size:   16384   Back   Cancel |        |                  |      |
| DBRe                                 | cover for MySQL v2.0.1                                                 |        |                  |      |
|                                      | DBRecover for MySQL P Navigator                                        |        |                  |      |

#### SELECT DIRECTORYを選び、@@datadirのパスを入力してstartをクリック。

| V2 ocp.dbdao.com: | 1 (root) - VNC Viewer |                   |                                   |           |            | - 0              | ×    |
|-------------------|-----------------------|-------------------|-----------------------------------|-----------|------------|------------------|------|
| Applications      | Places System         | 🥘 🥸 🗹             |                                   |           | (ک) 🐳      | Mon May 4, 14:22 | root |
| P<br>Start Help I | Buy&Register          |                   | root@ocn'~<br>DBRecover for MySQL |           |            |                  | = ×  |
| FRM               | P                     |                   | Navigator                         |           |            | ×                |      |
| 💼 IBD             |                       | Drop table recove | ery                               |           |            |                  |      |
|                   |                       |                   | Files                             |           |            |                  |      |
| L                 |                       | /m01              |                                   | ×         |            |                  |      |
| ic .              |                       |                   |                                   |           |            | -                |      |
| 2                 |                       |                   |                                   |           |            |                  |      |
| Á                 |                       |                   |                                   |           |            | _                |      |
| 2                 |                       |                   |                                   |           |            |                  |      |
|                   |                       |                   |                                   |           |            |                  |      |
|                   | Back                  |                   |                                   |           | Cance Star | t                |      |
|                   |                       |                   |                                   |           |            |                  |      |
|                   |                       |                   |                                   |           |            |                  |      |
|                   | <b>I</b>              | oor@och:~         | DBRecover for MySQL               | Navigator |            |                  |      |

ソフトウェアはibdata1またはmysql.ibdをスキャンし、@@datadirのディスクもスキャン。

注意:必ず元の@@datadirのパスを入力する。問題発生後にコピーされたファイルの ディレクトリではなく、ソフトウェアは@@datadirのファイルシステムのマウントポ イントをスキャンしてdropされたデータを見つける必要がある。

| V2 ocp.dbdao.com:1 (root) - \ | NC Viewer        |                     |                          |                      |         | — 🗆              | ×      |
|-------------------------------|------------------|---------------------|--------------------------|----------------------|---------|------------------|--------|
| Applications Places           | System 🙆 🍯       | § 🗹                 |                          |                      | ii 🜞 🔞) | Mon May 4, 14:31 | root   |
|                               |                  |                     | root@ocn'~               |                      | • •     |                  | - X    |
| Ð                             |                  | D                   | BRecover for MySQL       |                      |         |                  | – ×    |
| Start Help Buy&Regi           | iter             |                     |                          |                      |         |                  |        |
| FRM                           |                  |                     |                          |                      |         |                  |        |
| IBD                           |                  |                     |                          |                      | ×       |                  |        |
| PAGE                          | 45.7%            | done. 2020-05-04    | T14:30:58.393 ETA (in 00 | ):00:12). Processing | sp(^    |                  |        |
|                               | 50.2%            | done. 2020-05-04    | T14:30:58.572 ETA (in 00 | ):00:11). Processing | sp      |                  |        |
|                               | 54.6%            | done. 2020-05-04    | T14:30:58.729 ETA (in 00 | 0:00:10). Processing | spi     |                  |        |
|                               | 59.1%            | done. 2020-05-04    | T14:30:58.900 ETA (in 00 | 0:00:09). Processing | spi     |                  |        |
|                               | 63.6%            | done. 2020-05-04    | T14:30:59.115 ETA (in 00 | 0:00:08). Processing | spi     |                  |        |
|                               | 66.9%            | done. 2020-05-04    | T14:31:01.115 ETA (in 00 | ):00:09). Processing | spi     |                  |        |
|                               | 69.1%            | done. 2020-05-04    | T14:31:06.147 ETA (in 00 | ):00:13). Processing | spi     |                  |        |
|                               | 73.6%            | done. 2020-05-04    | T14:30:59.318 ETA (in 00 | ):00:05). Processing | spi     |                  |        |
|                               | 78.1%            | done. 2020-05-04    | T14:30:59.490 ETA (in 00 | ):00:04). Processing | spi     |                  |        |
|                               | 82.5%            | done. 2020-05-04    | T14:30:59.724 ETA (in 00 | ):00:03). Processing | spi     |                  |        |
|                               | 87.0%            | done. 2020-05-04    | T14:30:59.934 ETA (in 00 | ):00:02). Processing | spi     |                  |        |
| •                             | 91.4%            | done. 2020-05-04    | T14:31:00.107 ETA (in 00 | ):00:01). Processing | spi     |                  |        |
|                               | 95.9%            | done. 2020-05-04    | T14:31:00.285 ETA (in 00 | ):00:00). Processing | spi     |                  |        |
|                               | File /d          | ev/sdb1 size is: 85 | 87160064                 |                      |         |                  |        |
|                               | 1.7%             | done. 2020-05-041   | 14:32:04.012 ETA (in 00: | 01:02). Processing s | spei    |                  |        |
|                               | 2.7%             | done. 2020-05-041   | 14:35:37.149 ETA (in 00: | 04:32). Processing s | spe 🗸   |                  |        |
|                               | <                |                     |                          |                      | >       |                  |        |
|                               |                  |                     |                          |                      |         |                  |        |
|                               | DBRecover for My | /SQL v2.0.1         |                          |                      |         |                  |        |
|                               |                  |                     |                          |                      |         |                  |        |
|                               |                  |                     |                          |                      |         |                  |        |
|                               |                  |                     |                          |                      |         |                  |        |
|                               |                  |                     |                          |                      |         |                  |        |
|                               |                  |                     |                          |                      |         |                  | $\sim$ |
| [VNC config]                  | 🛛 🛛 🕞 root@ocp:  | ~ )[E               | DBRecover for MySQL      | 🗖 Untitled win       | ldow    |                  |        |

次に、該当データベースのdropped tablesノードをクリックし、dropされたテーブルが 存在するか確認。

| V2 ocp.dbdao.com:1 (root) - VNC Viewer      |             |                |                      |                 |            |              | - 0                   | ×        |
|---------------------------------------------|-------------|----------------|----------------------|-----------------|------------|--------------|-----------------------|----------|
| 🙆 Applications Places System 🙆 🍯            | § 🗹 🛛       | : 🖃 🔛          | X 🖂 🖽                | 🚔 💬 🚺           |            | 🔶 🚯 👘        | Mon May 4, 14:40      | root     |
|                                             |             | roo            | t@ocn'~              |                 |            |              |                       | - ×      |
| Ð                                           |             | DBRecove       | r for MySQL          |                 |            |              | _ 0                   | ×        |
| Start Help Buy&Register                     |             |                |                      |                 |            |              |                       | $\sim$   |
| ▼ <sup>©</sup> Project1                     | Data ×      | Deleted Data   |                      |                 |            |              |                       | ^        |
| ▶ 🗐 abc                                     |             |                |                      |                 |            |              |                       | 5        |
| ▼ i employees                               |             | Only 1,0       | 00 rows o            | data will be    | sho        |              |                       |          |
| <ul> <li>dropped tables</li> </ul>          | emp_no      | birth_date     | first_name           | last_name       | gender     | hire_date    |                       |          |
| employees                                   | 20668       | 1963-05-02     | Rafols               | Baer            | -126       | 1988-06-25   |                       | <u>^</u> |
| thar4                                       | 20669       | 1962-04-07     | Ziva                 | Picel           | -127       | 1988-06-20   |                       |          |
| thar 5                                      | 20670       | 1962-02-17     | Lijie                | Siochi          | -127       | 1985-03-02   |                       |          |
| thar_test_ucs2                              | 20671       | 1960-10-15     | Adhemar              | Baig            | -126       | 1989-06-09   |                       |          |
| departments                                 | 20672       | 1956-02-24     | Szabolcs             | Albarhamtoshy   | -126       | 1987-03-23   |                       |          |
| dept_emp                                    | 20673       | 1961-09-21     | Remmert              | Marletta        | -127       | 1987-09-26   |                       |          |
| dept_emp1                                   | 20674       | 1952-10-25     | Maria                | Avouris         | -127       | 1985-06-07   |                       |          |
| dept_emp2                                   | 20675       | 1953-05-20     | Gila                 | Lueh            | -127       | 1995-05-16   |                       |          |
| dept_emp3                                   | 20676       | 1963-01-11     | Woody                | Otillio         | -127       | 1995-01-18   |                       |          |
| dept_emp4                                   | 20677       | 1959-01-28     | Samphel              | Chartres        | -127       | 1989-02-28   |                       |          |
| ept_manager                                 | 20678       | 1963-12-25     | Aamer                | Parveen         | -126       | 1987-03-25   |                       |          |
|                                             | 20679       | 1957-10-26     | Golgen               | Prenel          | -126       | 1996-12-21   |                       |          |
| titles                                      | 20680       | 1963-02-01     | Kellyn               | Basagni         | -127       | 1988-10-04   |                       |          |
|                                             | 20681       | 1958-03-28     | Palash               | Gulak           | -126       | 1989-09-09   |                       |          |
| ▶                                           | 20682       | 1959-04-09     | Goncalo              | Bolsens         | -127       | 1996-04-19   |                       | ~        |
| F iii Sys                                   | Table full  | namo: `omple   |                      | voos`           |            |              |                       | =        |
|                                             | Table id: 4 | 40             | yees . emplo         | yees            |            |              |                       |          |
| <ul> <li>xy fanli</li> </ul>                | Table prin  | nary index id: | 41<br>nath: /root/na | aec/d594255d_61 | 0d-491d-a  | 463-256c774c | f319/index/0000000    |          |
| <ul> <li>b iii dropped databases</li> </ul> | rable prin  | nary page tull | parn. /roor/pa       | ges/u5942550-01 | 100-4910-9 | 403-83007740 | 1319/IIIdex/000000000 |          |
|                                             | <           |                |                      |                 |            |              |                       | >        |
|                                             |             |                |                      |                 |            |              |                       |          |
|                                             |             |                |                      |                 |            |              |                       | ~        |
| VNC config] 📃 🔲 root@ocp:                   | ~           | P DBI          | Recover for My       | /SQL            |            |              |                       |          |

TRUNCATE TABLEの場合は、データベースのツリー図で通常のテーブルノードを確認 してデータを表示し、データをエクスポートする。

インターフェースの右側でテーブルのデータが見られ、その後の復旧は通常のモードに 従う。

## **DELETE TABLEシナリオの復旧:**

mysql> use employees; Database changed

mysql> select count(\*) from employees; +-----+ | count(\*) | +-----+ | 1000 | +----+ 1 row in set (0.00 sec)

mysql> delete from employees;

mysql> flush table employees with read lock; Query OK, 0 rows affected (0.01 sec)

DBRECOVER FOR MYSQLのundelete機能を使用して、誤って削除されたテーブルレコードを復旧。

該当テーブルのibdファイルを見つける(例:employeesテーブルの場合は employees.ibd)。

DBRECOVER FOR MYSQLを起動し、スタートメニューからibdファイルを追加。

| DBRecover for MySQL      | - | × |
|--------------------------|---|---|
| Start Help               |   |   |
| Navigator                |   |   |
| Add frm                  |   |   |
| Add ib 📐                 |   |   |
| Add page                 |   |   |
| Add page dir             |   |   |
| Quit                     |   |   |
|                          |   |   |
|                          |   |   |
|                          |   |   |
|                          |   |   |
|                          |   |   |
|                          |   |   |
|                          |   |   |
|                          |   |   |
|                          |   |   |
|                          |   |   |
|                          |   |   |
|                          |   |   |
| DBRecover for MySQL v2.1 |   |   |
|                          |   |   |
|                          |   |   |
|                          |   |   |
|                          |   |   |

ibdファイルを右クリックしてスキャン。スキャン後に出現するpageファイルで、右ク リックしてCREATE TABLEのSQL文を入力。

| DBRecover for MySQL                                                                                    | _ | × |
|----------------------------------------------------------------------------------------------------|---|---|
| Start Help                                                                                             |   |   |
| Juli rep         FRM         employmentation         PAGE         Sam         DBRecover for MySQL v2.1 |   |   |
|                                                                                                    |   |   |

| DBRecover for MySQL | - | × |
|---------------------|---|---|
| Start Help          |   |   |
| Start Help          |   |   |
|                     |   |   |
|                     |   |   |

SQL文はMySQLの'show create table'コマンドで取得可能。

| <pre>mysql&gt; show create table employees;</pre> |
|---------------------------------------------------|
| +++                                               |
|                                                   |
|                                                   |
| +                                                 |
| Table   Create Table                              |
|                                                   |
| +++                                               |
|                                                   |
|                                                   |
| *****                                             |
| employees   CREATE TABLE employees (              |
| emp_no int(11) NOT NULL,                          |
| Dirth_date date NOT NULL,                         |
| ilrst_name varchar(14) NOT NULL,                  |
| Tast_Hame Varchar(10) NOT NULL,                   |
| bire date NOT NULL                                |
| ) ENCINE-INDOR DEEAULT CHARSET-latin1             |
|                                                   |
|                                                   |
|                                                   |
| +                                                 |
|                                                   |

1 row in set (0.01 sec)

| DBRecover for MySQL                  |           |                                                                                                    | _ | $\times$ |
|--------------------------------------|-----------|----------------------------------------------------------------------------------------------------|---|----------|
| Start Help                           |           |                                                                                                    |   |          |
|                                      | ſ         | Create table SQL ×                                                                                                    |   |          |
| (1) 000000000000133.page<br>(1) PAGE | -         | Please input table creation SQL:                                                                                                    |   |          |
|                                      |           | CREATE TABLE 'employees' ( 'emp_no'int(1) NOT NULL, 'first_name' varchar(14) CHARACTER SET utf8mb4 NOT NULL, 'first_name' varchar(16) CHARACTER SET utf8mb4 NOT NULL, 'gender' enum('M',F') CHARACTER SET utf8mb4 NOT NULL, 'hine_date' date NOT NULL ) ENGINE=InnoDB DEFAULT CHARSET=latin1  Version:  8.0 Series  Page size:  16384  Row format:  DYNAMIC |   |          |
|                                      | DBRecover | OK Cancel                                                                                                    |   |          |

確認をクリック後、インターフェースの右側にテーブル情報が表示される。'deleted data'をクリック。

| DBRecover for MySQL<br>Start Help |                |                 | ß              |                  |             |                  |                                | - 0              | × |
|-----------------------------------|----------------|-----------------|----------------|------------------|-------------|------------------|--------------------------------|------------------|---|
| ça FRM<br>▼ IBD                   | Data Delete    | ed Data ×       |                |                  |             |                  |                                |                  |   |
| <ul> <li>employees.ibd</li> </ul> | Row records    | : 100           | Only 100       | rows of da       | ta will be  | e shown here     | e at most                      | Export to file   |   |
| 🗅 000000000000133.page            | emp no         | birth date      | first name     | last name        | gender      | hire date        |                                |                  |   |
| PAGE                              | -2147483648    | 0000-00-00      |                | _                | -           | 0000-00-00       |                                |                  | â |
|                                   | -2139435923    | 0000-00-01      |                |                  |             | 0267-12-00       |                                |                  |   |
|                                   | 10002          | 1964-06-02      | Bezalel        | Simmel           | F           | 1985-11-21       |                                |                  | U |
|                                   | 10003          | 1959-12-03      | Parto          | Bamford          | м           | 1986-08-28       |                                |                  |   |
|                                   | 10004          | 1954-05-01      | Chirstian      | Koblick          | м           | 1986-12-01       |                                |                  |   |
|                                   | 10005          | 1955-01-21      | Kyoichi        | Maliniak         | м           | 1989-09-12       |                                |                  |   |
|                                   | 10006          | 1953-04-20      | Anneke         | Preusig          | F           | 1989-06-02       |                                |                  |   |
|                                   | 10007          | 1957-05-23      | Tzvetan        | Zielinski        | F           | 1989-02-10       |                                |                  |   |
|                                   | 10008          | 1958-02-19      | Saniya         | Kalloufi         | м           | 1994-09-15       |                                |                  |   |
|                                   | 10009          | 1952-04-19      | Sumant         | Peac             | F           | 1985-02-18       |                                |                  |   |
|                                   | 10010          | 1963-06-01      | Duangkaew      | Piveteau         | F           | 1989-08-24       |                                |                  |   |
|                                   | 10011          | 1953-11-07      | Mary           | Sluis            | F           | 1990-01-22       |                                |                  |   |
|                                   | 10012          | 1960-10-04      | Patricio       | Bridgland        | M           | 1992-12-18       |                                |                  |   |
|                                   | 10013          | 1963-06-07      | Eberhardt      | Terkki           | м           | 1985-10-20       |                                |                  |   |
|                                   | 10014          | 1956-02-12      | Berni          | Genin            | M           | 1987-03-11       |                                |                  |   |
|                                   | 10015          | 1959-08-19      | Guoviano       | Nooteboom        | м           | 1987-07-02       |                                |                  | v |
|                                   | Page full path | : C:\Users\st\D | esktop\dbrecov | ver-for-mysql-pk | :g\pages\8Ł | 60537f-2e81-4096 | 6-b72a-936fa17de0fa\index\0000 | 00000000133.page |   |

1. 'Export to file'をクリックして、削除されたデータをMYSQLDUMP形式のINSERT文 として復旧。

| ( FDM               | Data Deleted Data X                                                              |  |
|---------------------|----------------------------------------------------------------------------------|--|
| g employees.ibd     | Row records: 100 Only 100 rows of data will be shown here at most Export to file |  |
| 00000000000133.page | emp_no birth.date first_name last_name gender hire_date                          |  |
| AGE                 | 10064 1800-02-52 10/81 Valioni M 1882-15-12                                      |  |
|                     | 10085 1962-11-07 Kenroku Malabarba M 1994-04-09                                  |  |
|                     | 10086 1962-11-19 Sommath Foote M 1990-02-16                                      |  |
|                     | 1008/ 1959-0/-23 Xinglin Eugenio F 1966-09-08                                    |  |
|                     | 10068 1954-02-22 Junisoon Svrzyda (* 1988-09-02                                  |  |
|                     | 10089                                                                            |  |
|                     | 10050                                                                            |  |
|                     | 10031 Exported rows totally: 100                                                 |  |
|                     | 10093 Elapsed time totally: 0.01                                                 |  |
|                     | 10094                                                                            |  |
|                     | 10095                                                                            |  |
|                     | 10096                                                                            |  |
|                     | 10097                                                                            |  |
|                     | 10098 OK                                                                         |  |
|                     | 10099 1956-05-25 Valter Sullins F 1988-10-18                                     |  |

## FRMファイルの復旧シナリオ

DBRECOVER FOR MYSQLの無料機能としてFRMファイルの読み取りと復旧が可能。

必要な場合、MySQLのFRMファイルからCREATE TABLEの文を取得。ソフトウェアの メインインターフェースでFRMファイルを追加。

| DBRecover for MySQL      | _ | × |
|--------------------------|---|---|
| Start Help               |   |   |
| Navigator                |   |   |
| Add fm.                  |   |   |
| Add ibd Ibd              |   |   |
| Add page                 |   |   |
| Add page dir             |   |   |
|                          |   |   |
|                          |   |   |
|                          |   |   |
|                          |   |   |
|                          |   |   |
|                          |   |   |
|                          |   |   |
|                          |   |   |
|                          |   |   |
|                          |   |   |
|                          |   |   |
|                          |   |   |
| DBRecover for MySQL v2.1 |   |   |
|                          |   |   |
|                          |   |   |
|                          |   |   |
|                          |   |   |

追加されたFRMファイルをダブルクリックまたは右クリックして、右側のインターフェースで対応するCREATE TABLE文を表示。この文はコピー可能。

| DBRecover for MySQL                                                                                                    |                                            | _ | × |
|----------------------------------------------------------------------------------------------------|--------------------------------------------|---|---|
| Start Help                                                                                                    |                                            |   |   |
| <ul> <li>▼ BAIAries.frm</li> <li>▼ BIBD</li> <li>▼ Balaries.ibd</li> <li>© 00000000000049.page</li> <li>PAGE</li> </ul> | salaries.frm X                             |   |   |
|                                                                                                    | Full path: C\Users\st\Desktop\salaries.frm |   |   |

## データテーブル上で復旧可能な行数のチェック

復旧シナリオで、ユーザーは特定のテーブルで復旧可能なレコードの数を知ることがで きる。

データテーブルを選択し、右クリックして'Show Table Recoverable Row Count'を選択。

| Ð                                                                                                    |    |                                                                                              | DBReco                | ver for MySQL     |                  |                        | _ 0                                     |
|----------------------------------------------------------------------------------------------------|----|----------------------------------------------------------------------------------------------|-----------------------|-------------------|------------------|------------------------|-----------------------------------------|
| Start Help Buy&Register                                                                                                    |    |                                                                                              |                       |                   |                  |                        |                                         |
| app_user_mpuser                                                                                                    |    | Data ×       Deleted Data         Row recor       Only 1,000 rows of data will be shown here |                       |                   |                  |                        |                                         |
| app_user_superpart                                                                                                    |    |                                                                                              |                       |                   |                  |                        |                                         |
| app_user_user                                                                                                    | R  |                                                                                              |                       |                   |                  |                        |                                         |
| app_user_usersupe                                                                                                    | ID | Namo                                                                                         | CountryCode           | District          | Population       |                        |                                         |
| app_user_userwithc                                                                                                    | 1  | Kabul                                                                                        | AEC                   | Kabal             | 1780000          |                        |                                         |
| 💷 app_user_withdraw                                                                                                    | 1  | Candahar                                                                                     | AFG                   | Candahar          | 1780000          |                        |                                         |
| bassis_points                                                                                                    | 2  | Qandanar                                                                                     | AFG                   | Qandanar          | 237500           |                        |                                         |
| i category                                                                                                    | 3  | Herat                                                                                        | AFG                   | Herat             | 186800           |                        |                                         |
| 🔲 city                                                                                                    | 4  | Mazar-e-Sharif                                                                               | AFG                   | Balkh             | 127800           |                        |                                         |
| compret     Desc Table     consulti     Show Create Table     corporat     Show Table Data     cost ad     Show table recoverable row count |    |                                                                                              | NLD                   | Noord-Holland     | 731200           |                        |                                         |
|                                                                                                    |    |                                                                                              | NLD                   | Zuid-Holland      | 593321           |                        |                                         |
|                                                                                                    |    |                                                                                              | NLD                   | Zuid-Holland      | 440900           |                        |                                         |
|                                                                                                    |    |                                                                                              | t NLD                 | Utrecht           | 234323           |                        |                                         |
| cost category                                                                                                    |    |                                                                                              | NLD                   | Noord-Brabant     | 201843           |                        |                                         |
| cost colligate                                                                                                    | 10 | Tilburg                                                                                      | NLD                   | Noord-Brabant     | 193238           |                        |                                         |
| cost company                                                                                                    | 11 | Groningen                                                                                    | NLD                   | Groningen         | 172701           |                        |                                         |
| cost complaint                                                                                                    | 12 | Breda                                                                                        | NLD                   | Noord-Brabant     | 160398           |                        |                                         |
| cost document                                                                                                    | 13 | Apeldoorn                                                                                    | NLD                   | Gelderland        | 153491           |                        |                                         |
|                                                                                                    | 14 | Nijmegen                                                                                     | NLD                   | Gelderland        | 152463           |                        |                                         |
| cost_download                                                                                                    | 15 | Enschede                                                                                     | NLD                   | Overijssel        | 149544           |                        |                                         |
| cost file                                                                                                    | To | ble full pamer `emp                                                                          | louooc` `citu`        |                   |                  |                        |                                         |
| cost_labour                                                                                                    | Ta | ble id: 159                                                                                  | loyees . City         |                   |                  |                        |                                         |
| cost_nabour                                                                                                    | Ta | ble primary index io                                                                         | l: 232                | 15h00afa 2aa6     | 4617 0101 66 444 | 2 41 60 48/inday/00000 | 000000000000000000000000000000000000000 |
| cost_material                                                                                                    | /  | bie primary page tu                                                                          | ii patri: /root/pages | 9/ TODOOCL6-3660- | 4017-0101-00044. | 3010046/index/000000   | 1000000232.page                         |

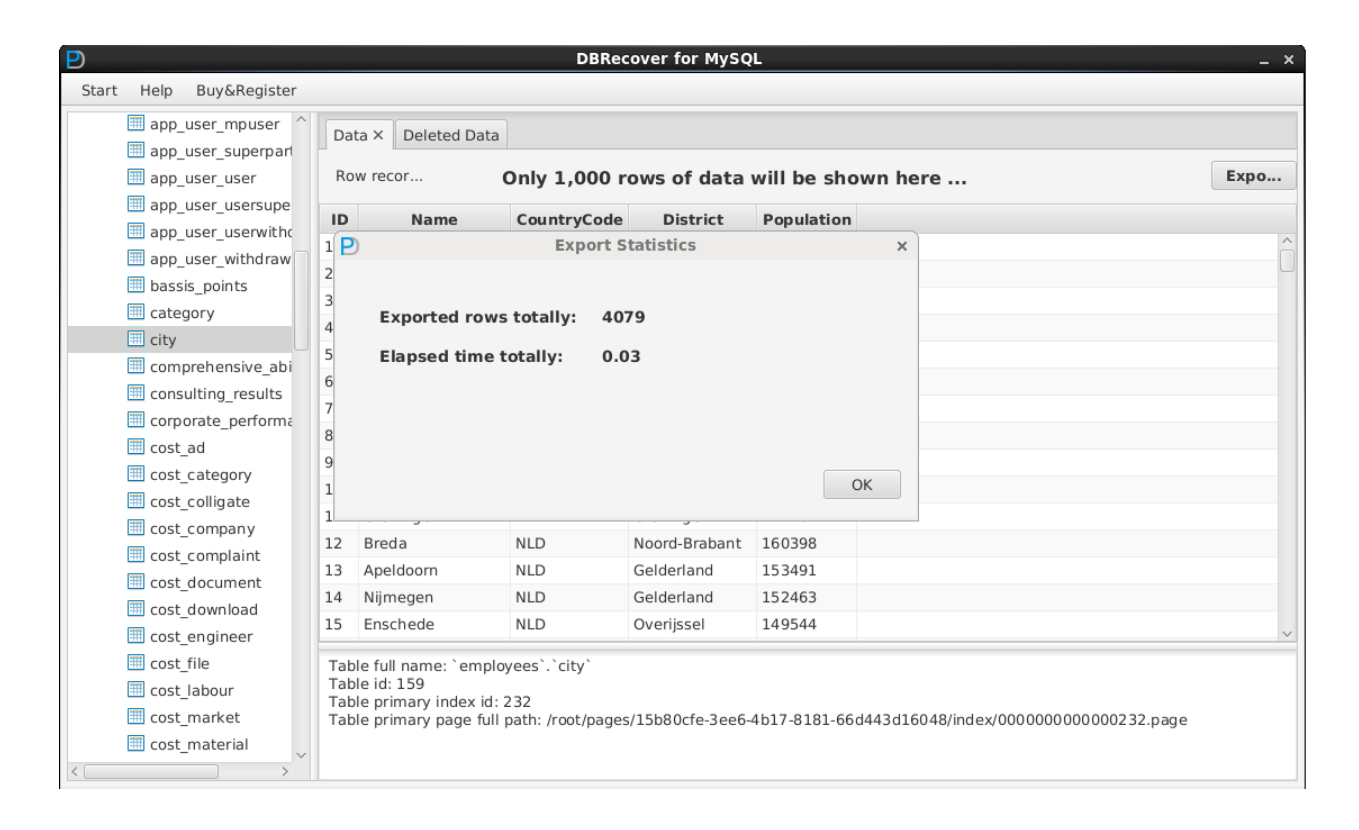